新規愛媛陸協登録について (こちら (JAAF-START - 会員向け専用サイト) よりお願いします。

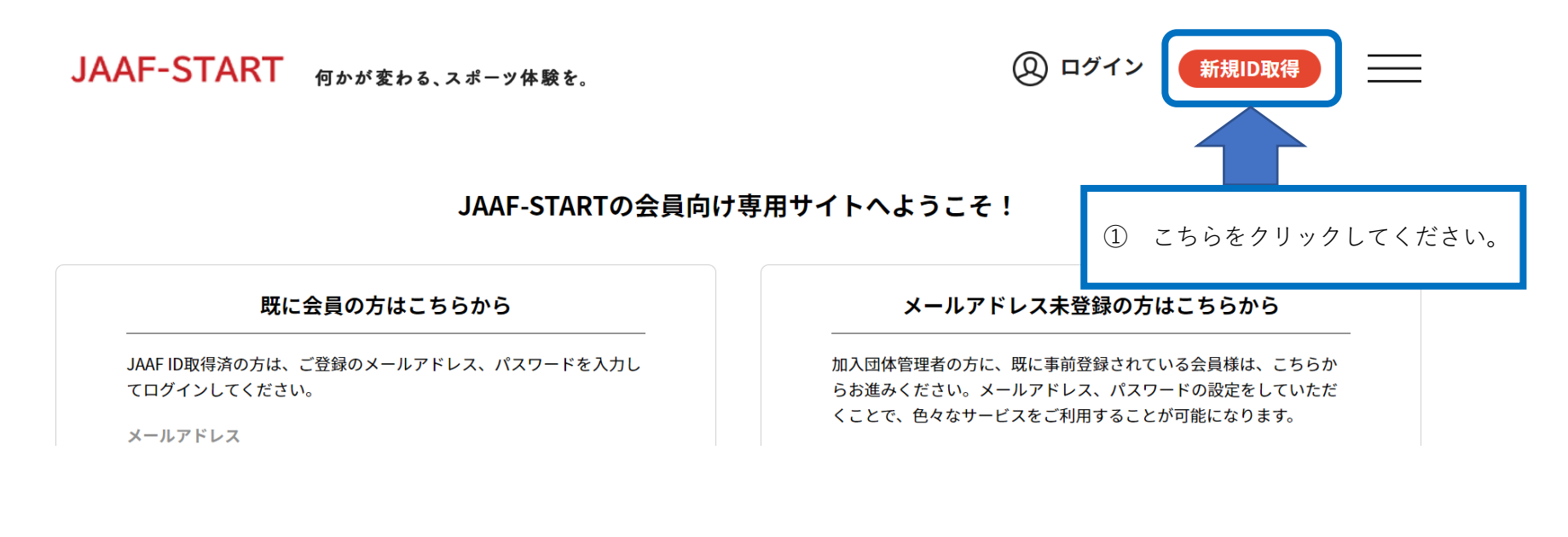

JAAF-START 何かが変わる、スポーツ体験を。

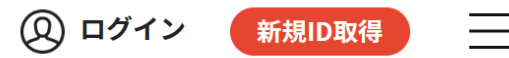

会員登録画面

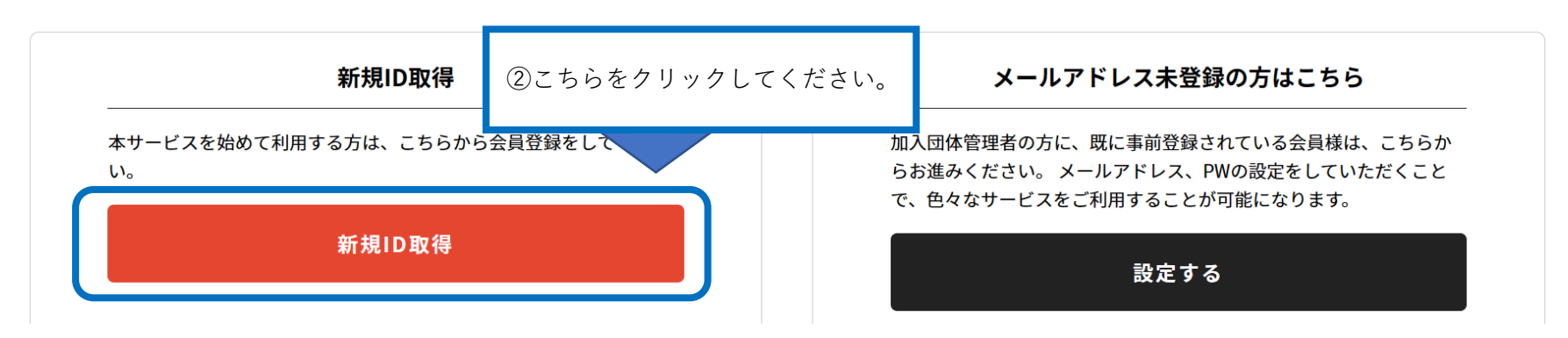

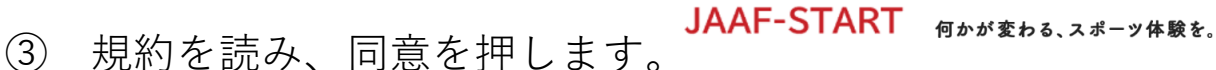

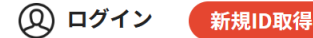

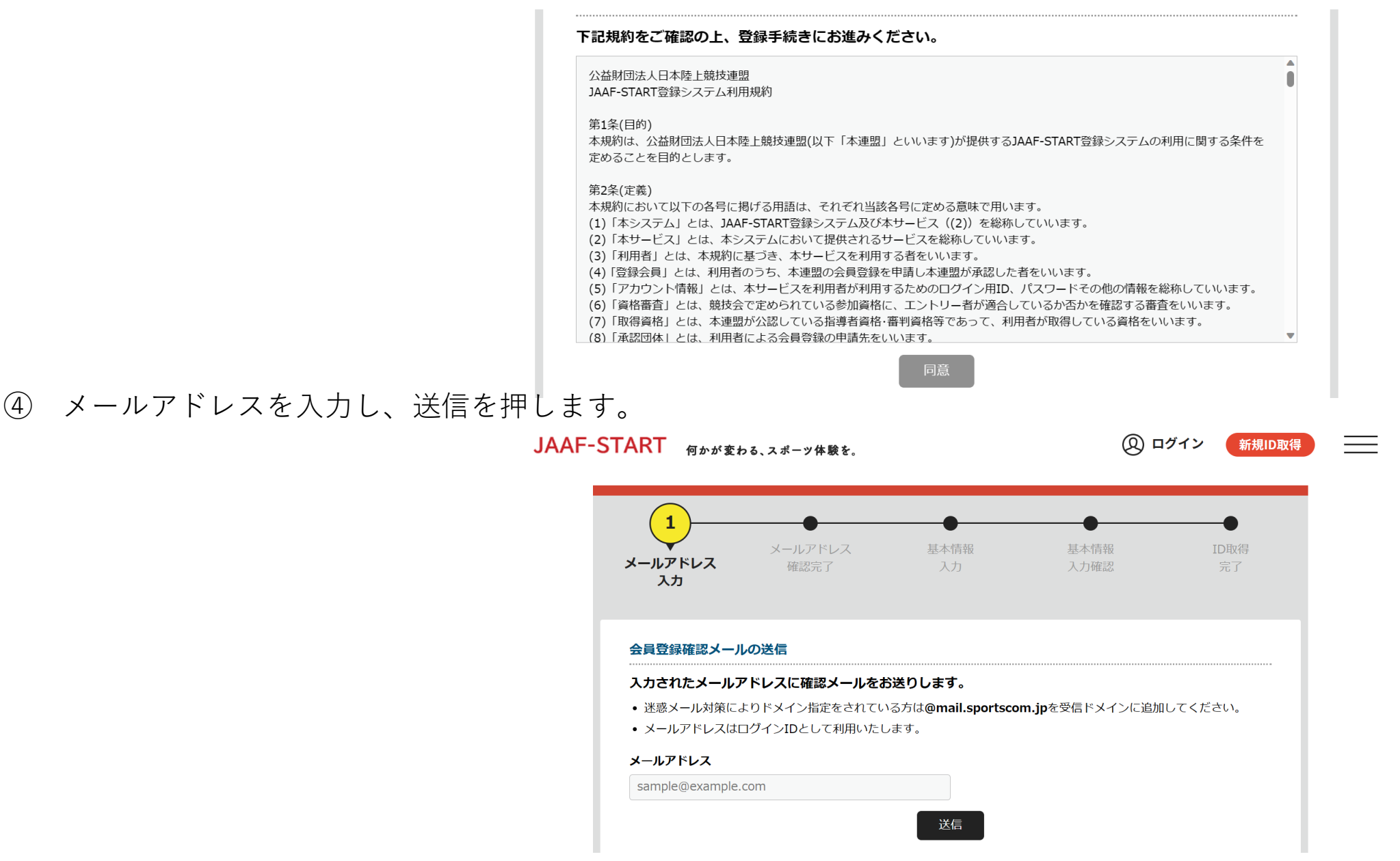

⑤ 届いたメールのリンクをクリックし、サイトにて必要事項を入力します。

### ◎【継続個人向け】会員登録申請の流れ

#### ①ログイン

#### 本システムへのメールアドレス登録が完了した後、 ログイン画面へ戻り、自身のメールアドレスとパスワードを入力してログインします。

| 会員登録完了                                                                                                    | JAAF-STARTの会員向け                                                                                                    | 専用サイトへようこそ!                                                       |
|----------------------------------------------------------------------------------------------------|----------------------------------------------------------------------------------------------------|-------------------------------------------------------------------|
|                                                                                                    | 既に会員の方はこちらから                                                                                                    | メールアドレス未登録の方はこちらから                                                |
| <ul> <li>◇ 会員登録が完了しました。</li> <li>ログイン</li> <li>登録会員規約を確認し、<br/>確認後「同意」を選択してログイン完了。</li> <li>JAAF-START #F###b%.xd-7##b.</li> <li>② ログイン (************************************</li></ul> | Висадольствоно           "кращавала, гадиала и клатекала, клатекала, кл | メールアドレス和登録の方はこちらから         小水市市市市市市市市市市市市市市市市市市市市市市市市市市市市市市市市市市市市 |
|                                                                                                    |                                                                                                    |                                                                   |
| ИВ                                                                                                    |                                                                                                    |                                                                   |

# ◎【継続個人向け】会員登録申請の流れ

①ログイン
 ②会員情報確認

### TOP画面左上のメニューを開いて「基本情報変更」を選択し、会員基本情報を確認します。 ※「会員基本情報変更」をクリックし、正しい情報を追加・修正。

| JAAF-START Montgos, 20-24 82. | 8= C+ 0779+ X   |   | 2 会員基本情報             |                               | -   |        |
|-------------------------------|-----------------|---|----------------------|-------------------------------|-----|--------|
|                               |                 |   | JAAF ID 0020000      | 013                           |     |        |
| JAAF-START新登錄                 | 泉システム           |   | 氏名 テスト・              | -15                           |     |        |
|                               | 34              |   | 氏名(フリガナ) テスト・        | 7702                          |     |        |
| A CONTRACTOR                  |                 |   | 英字 TEST Id           | hiro                          |     |        |
| 2000                          | トップページ          |   | -                    |                               | - 1 | がまにたいて |
| 国立に持ち日/8843-77                | () 会社(情報確認      | ^ | メールアドレス (ログイン<br>ID) | sample1@example.com メールアドレス変更 |     | 必要に応じて |
| 取利1月報/豆螺ャームアン                 | ガンデザ 104 遊車情報安安 | , |                      |                               |     | 1811   |
| C992/09/                      | 受相状况            | , | パスワード                | パスワード変更                       |     |        |
|                               | (2) 個人登録申請      | ¥ |                      |                               |     | -      |
|                               | S⊱ 団体登録申請       | ~ | (2.9) M.F            |                               |     |        |
| 日本共計からのお担らせ 各加盟・協力団体からのお知らせ   | g イベント情報        | ~ | 生年月日 1990年1月         | 11日(33歳)                      |     |        |
| 023/03/02 10体整線はこちらから100      | よくあるご質問         | ~ | [                    |                               | +   | =      |
|                               | サイトに関して         | ~ | 興味がある種目              |                               |     |        |
|                               |                 |   |                      | 0 AHR+080                     | -   |        |
|                               |                 |   |                      | C. REAL CONTRACT              |     |        |

継続個人の操作

![](_page_4_Figure_0.jpeg)

### ◎【継続個人向け】会員登録申請の流れ

①ログイン

②会員情報確認 **③登録申請** 

### 承認団体からの承認後、申請状況が「承認完了」に変わり、「お支払い」ボタンが表示されます。

| ◎ 申請が                                   | 完了いたしました                                 |                           |                    |                         |                  |               |      |
|-----------------------------------------|------------------------------------------|---------------------------|--------------------|-------------------------|------------------|---------------|------|
|                                         |                                          |                           | 中請ID               | : 00000000              | 02               |               |      |
| 申請いただきま<br>ご登録いただい<br>申請内容は申請           | もりがとうございま  <br>いているメールアド  <br>唐一覧からご確認い! | した。<br>レスに、申請完了<br>ただけます。 | メールを送信し            | しましたので、                 | ご確認ください。         |               |      |
| <ul> <li>ご利用の増</li> </ul>               | 境によって迷惑メー                                | ルとして受信され                  | いている可能性            | もありますので                 | ご注意ください          |               |      |
| 申請内容                                    | は申請一覧からご                                 | 確認下さい。                    |                    |                         |                  |               |      |
|                                         |                                          |                           |                    | 中語一                     | R.               |               |      |
|                                         |                                          |                           |                    |                         |                  |               |      |
| • ;                                     | 承認可                                      | IJ                        |                    |                         |                  |               |      |
| ご本人                                     | の申請一覧                                    |                           |                    |                         |                  |               |      |
| <ul> <li>申請が「</li> <li>申請IDを</li> </ul> | 承認完了」になると<br>クリックすると、申                   | と、お支払いボタ<br>申請いただいた内      | マンが表示され<br>的客を詳細に確 | 、会費のお支<br>認することが        | 払い手続きに進<br>できます。 | めます。          |      |
| 年度                                      | 申請日                                      | 中請ID                      | 申請先<br>の団体         | 団体所<br>属区分              | 状況               | 団体からのコ<br>メント | お支払い |
| 2022                                    | 2022/09/04                               | 0000005                   | 市ヶ谷<br>支部          | 高校<br>生/大<br>学生/<br>社会人 | 未承認              |               |      |
| 2022                                    | 2022/09/03                               | 0000003                   | 〇〇県<br>陸協          | 社会人                     | 未承認              |               |      |

| 2022 | 2022/09/04 | 0000005 | 支部              | - (八<br>学生/<br>社会人 | 未承認  |      |
|------|------------|---------|-----------------|--------------------|------|------|
| 2022 | 2022/09/03 | 0000003 | ○○県<br>陸協       | 社会人                | 未承認  |      |
| 2022 | 2022/09/03 | 0000004 | △△県<br>陸協支<br>部 | 社会人                | 承認完了 | お支払い |
| 2022 | 2022/09/02 | 0000002 | △△県<br>陸協支<br>部 | 小学生                | 承認完了 | 支払済み |

● 承認後

#### 承認後、登録料のお支払いへ続きます。

#### ご本人の申請一覧

申請が「承認完了」になると、お支払いボタンが表示され、会費のお支払い手続きに進めます。
 申請IDをクリックすると、申請いただいた内容を詳細に確認することができます。

| 年度   | 申請日        | 中請ID    | 申請先<br>の団体      | 団体所<br>属区分              | 状况   | 団体からのコ<br>メント  | お支払い |
|------|------------|---------|-----------------|-------------------------|------|----------------|------|
| 2022 | 2022/09/04 | 0000005 | 市ヶ谷<br>支部       | 高校<br>生/大<br>学生/<br>社会人 | 承認完了 | 内容問題ござ<br>いません | お支払い |
| 2022 | 2022/09/03 | 0000003 | ○○県<br>陸協       | 社会人                     | 未承認  |                |      |
| 2022 | 2022/09/03 | 0000004 | △△県<br>陸協支<br>部 | 社会人                     | 承認完了 |                | お支払い |
| 2022 | 2022/09/02 | 0000002 | △△県<br>陸協支<br>部 | 小学生                     | 承認完了 |                | 支払清み |

継続個人の操作

2 登録料の決済方法について

### ◎登録料の決済方法について

### 個人登録会員の決済

### 承認後、「お支払い」から決済に進み、支払内容を選択した上で「次へ」をクリック。

| ご本人                       | の申請一覧      |          |                 |                         |          |                |      |
|---------------------------|------------|----------|-----------------|-------------------------|----------|----------------|------|
| <ul> <li>申請が「</li> </ul>  | 承認完了」になる   | と、お支払いボタ | タンが表示され         | 、会費のお支持                 | 払い手続きに進り | めます。           |      |
| <ul> <li>申請IDを</li> </ul> | クリックすると、   | 申請いただいたり | 内容を詳細に確         | 認することが                  | できます。    |                |      |
|                           |            |          |                 |                         |          |                |      |
| 年度                        | 申請日        | 申請ID     | 申請先<br>の団体      | 団体所<br>属区分              | 状況       | 団体からのコ<br>メント  | お支払い |
| 2022                      | 2022/09/04 | 0000005  | 市ヶ谷<br>支部       | 高校<br>生/大<br>学生/<br>社会人 | 承認完了     | 内容問題ござ<br>いません | お支払い |
|                           |            |          |                 |                         |          |                |      |
| 2022                      | 2022/09/03 | 0000003  | 〇〇県<br>陸協       | 社会人                     | 未承認      |                |      |
|                           |            |          |                 |                         |          |                |      |
| 2022                      | 2022/09/03 | 0000004  | △△県<br>陸協支<br>部 | 社会人                     | 承認完了     |                | お支払い |
| 2022                      | 2022/09/02 | 0000002  | △△県<br>陸協支<br>部 | 小学生                     | 承認完了     |                | 支払済み |

### ◎登録料の決済方法について

### 個人登録会員の決済

### 支払い方法を選択し、「お支払い手続きに進む」をクリック。

![](_page_7_Picture_3.jpeg)

| ●お支  | え払い方法                          |
|------|--------------------------------|
| 1.   | クレジットカード                       |
|      | お支払いが確定すると即日反映されます。            |
|      | お急ぎの方はこちらを選択ください。              |
| 2.   | コンビニエンスストア                     |
|      | 支払手続きが完了すると即時反映されます。           |
|      | お支払い期限を超えると、自動でキャンセルされます。      |
| ※お支払 | い金額が大きい場合、銀行振り込みが選択できるようになります。 |
|      |                                |
|      |                                |

![](_page_8_Picture_0.jpeg)

### 個人登録会員の決済

### クレジットカード情報の入力 または お支払いで利用するコンビニを選択して 「お支払い手続き内容確認」を選択します。

| 【申請内容の確認】<br>・下記の内容で申請をします。           | ● 申請が完了いたしました                                                                                                    |
|---------------------------------------|----------------------------------------------------------------------------------------------------|
| 現在の申請内容 :「個人」として所属申請<br>申請先の加盟・協力団体 : | 申請ID:000000002<br>申請いただきありがとうございました。<br>ご登録いただいているメールアドレスに、申請完了メールを送信しましたので、ご確認ください。                              |
| 申請內容 : 戴技者: 一般                        | 申請内容は申請一覧からご確認いただけます。  ・ご利用の環境によって速感メールとして受信されている可能性もありますのでご注意ください。  ご不明な点がございました際は、お手数ですが申請IDをお控えの上、下記までご連絡ください。 |
| お支払い手続き完了<br>戻る                       | ● お問い合わせはこちら<br>所高加盟・協力団件一覧                                                                                       |

### ※コンビニ支払いを選択した場合、別途コンビニでの支払いが必要です。

## ◎登録料の決済方法について

### 個人登録会員の決済

### クレジットカード情報の入力 または お支払いで利用するコンビニを選択して 「お支払い手続き内容確認」を選択します。

| クレジットカード情報入力                                                                                                    |                       |
|----------------------------------------------------------------------------------------------------|-----------------------|
| 今回のお支払いで、ご利用になる                                                                                                    | 5クレジットカード情報を入力してください。 |
| クレジットカード                                                                                                    |                       |
| カード番号 ②須<br>例) 1234123412341234<br>(半角数字・ハイフンなし)<br>カード有効期限 ※須<br>▼月/▼年<br>セキュリティコード ※須<br>例) 1234<br>(半角数字)<br>ビキュリティコードは、カードの裏面(あ<br>よろしければ以下の「お支払い | クレジットカード情報入力          |
|                                                                                                    | やませい手持き内容課題           |

| お支払い方法の選択-コンビニエンスストア           |    |
|--------------------------------|----|
| お支払いでご利用になるコンビニエンスストアをご選択ください。 |    |
| お支払い方法                         |    |
| <mark>.</mark> а-у>            |    |
| LAWSON                         |    |
| <b>■</b> ファミリーマート              |    |
| FamilyMart                     |    |
|                                |    |
| Seconart                       |    |
| ミニストップ                         |    |
| いずれかを選択 📾                      |    |
| お支払い手続き内容確認                    |    |
| Ra                             | 20 |

◎登録料の決済方法について

個人登録会員の操作

#### 個人登録会員の決済

コンビニ支払いの場合は、メールに記載の受付/確認番号でお支払い手続きを行ってください。

| オーダーID | order-jaaf001000114                      |
|--------|------------------------------------------|
|        |                                          |
| お支払先   | :ローソン                                    |
| 受付番号   | : <u>LW223542865610</u> ※コンビニ端末にご入力ください。 |
| 確認番号   | :8155 ※コンビニ端末にご入力ください。                   |
| お支払い期間 | 艮:2023/01/20 23:59:49                    |
|        |                                          |

コンビニ支払いの場合は、 メールに記載の<mark>受付番号/確認番号</mark>を コンビニの端末に入力して お支払い手続きを行ってください。 <sup>※お支払い期限を過ぎないようご注意ください。</sup>

### 以上で、全ての登録手続き完了です。